# PASSO A PASSO INSCRIÇÕES PAISE

# INSCRIÇÕES - PAISE

 Somente Inicie o processo após estar com TODOS os seus arquivos salvos no celular.

# Arquivos individuais em PDF do:

- comprovante de residência
- cadúnico

# Arquivo único em PDF reunindo:

- \*Dados bancários
- \*Programas Sociais
- \*Certidão de nascimento de filhos até 5 anos
- \*Contrato de Locação/Aluguel
- \*Laudo de doenças crônicas/deficiência

- Certifique-se pelo Edital qual auxílio você pode solicitar
- Acesse o SUAP:
   ww.suap.ifbaiano.edu.br

 Entre com seu Usuário e Senha

| sistema unificado de<br>administração pública |
|-----------------------------------------------|
| Login IFBAIANO                                |
| Usuário:                                      |
| Senha:                                        |
| •                                             |
| Acessar                                       |
| Esqueceu ou deseja alterar sua senha?         |

# Clique no link do Programa na página inicial

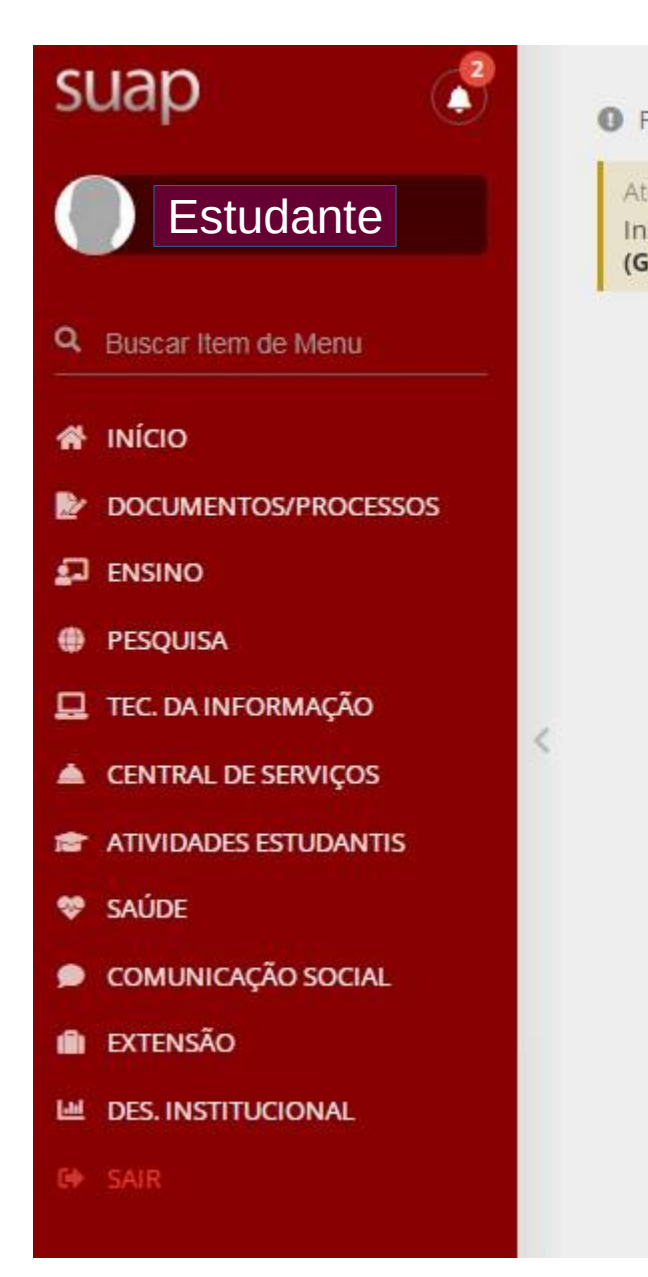

| IQUE ATENTO!                                           |  |
|--------------------------------------------------------|--|
| é 30/08/2022 11:58<br>screver-se em: <b>PAISE 2022</b> |  |
|                                                        |  |
|                                                        |  |
|                                                        |  |
|                                                        |  |
|                                                        |  |

| S ENSINO                    |
|-----------------------------|
| 🔗 Meus Dados                |
| 🗰 Agenda de Avaliações      |
| 🔗 Locais e Horários de Aula |
| Ø Meus Requerimentos        |
| 🔗 Turmas Virtuais           |
|                             |
|                             |
| SERVIÇOS MICROSOFT X        |
| Portal Office 365           |
|                             |
|                             |
| I CENTRAL DE SERVIÇOS       |
|                             |
| + Abrir Chamado             |
| ? Base de Conhecimentos     |
|                             |

## Preencha, com atenção, as informações da Caracterização Socioeconômica e clique em "Continuar"

Início > Inscrição para PAISE 2022 (GMB): Caracterização Socioeconômica

### Inscrição para PAISE 2022 (GMB): Caracterização Socioeconômica

| Caracterização Socioe   | econômica      | Caracterização do Grupo Familiar | Documentação | Detalhamento | Confirmação |
|-------------------------|----------------|----------------------------------|--------------|--------------|-------------|
| Dados do Edital         |                |                                  |              |              |             |
| Descrição               | Edital PAISE 2 | 022                              |              |              |             |
| Período de<br>Inscrição | 11/08/2022 1   | 1:57:17 à 30/08/2022 11:58:06    |              |              |             |
| Link do Edital          | https://ifbaia | no.edu.br/portal/                |              |              |             |

#### Informações Importantes

#### É essencial:

- 1. Manter sempre seu endereço e contatos (telefone/email) atualizados no setor Serviço Social do seu campus.
- 2. Lembrar-se de ler com atenção todo o edital (no portal do IFBAIANO) e esse formulário de inscrição preenchendo corretamente todos os campos.
- 3. Entregar, no período estipulado no edital, toda a documentação que comprove as informações prestadas nesse formulário de inscrição.
- 4. Estar ciente de que o preenchimento desta inscrição não significa deferimento de qualquer benefício.

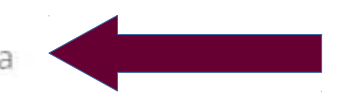

## Preencha, com atenção, as informações da Caracterização do Grupo Familiar e clique em "Continuar"

Início 👂 Inscrição para PAISE 2022 (GMB): Caracterização Socioeconômica 👂 Inscrição para PAISE 2022 (GMB): Caracterização do Grupo Familiar

### Inscrição para PAISE 2022 (GMB): Caracterização do Grupo Familiar

- Caracterização Socioeconômica Caracterização do Grupo Familiar Documentação Detalhamento Confirmação
- > Dados do Edital
- Informações Importantes

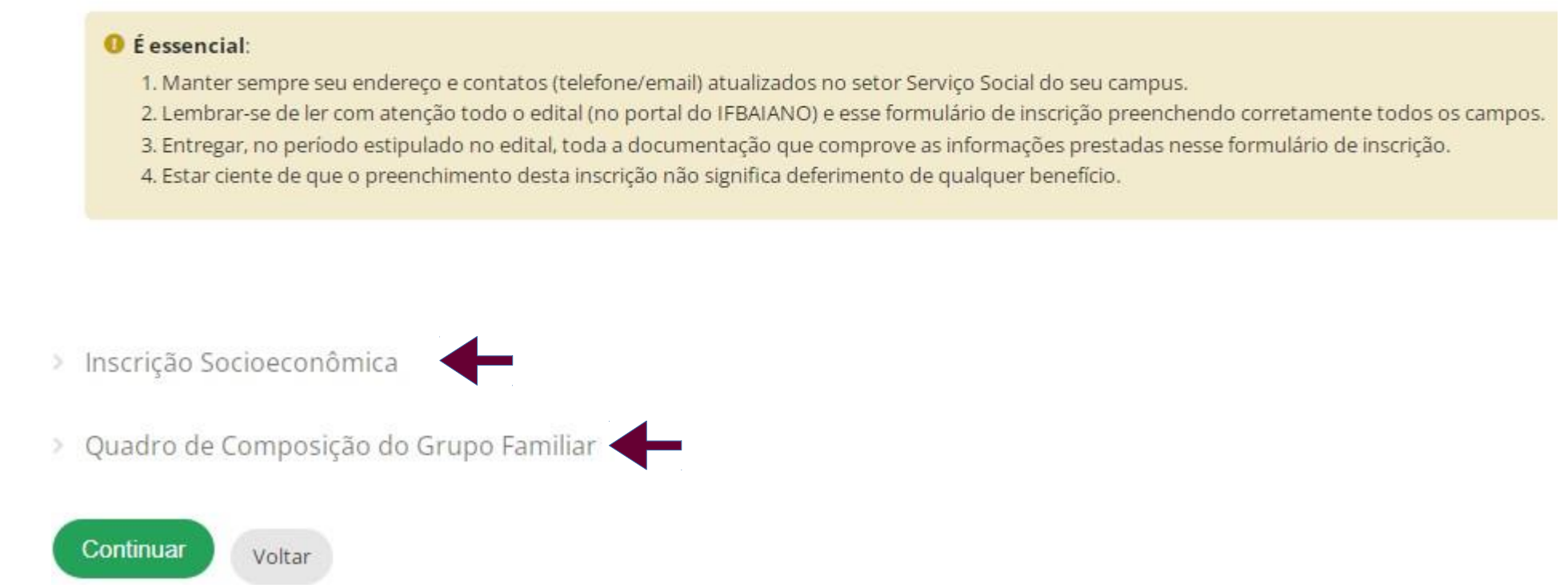

### • Envie a Documentação Solicitada e clique em "Continuar"

Início 👂 Inscrição para PAISE 2022 (GMB): Caracterização Socioeconômica 👂 Inscrição para PAISE 2022 (GMB): Caracterização do Grupo Familiar 👂 Inscrição para PAISE 2022 (GMB): Documentação

#### Inscrição para PAISE 2022 (GMB): Documentação

| Caracterização Socioeconômica                                                                                                    | Caracterização do Grupo Familiar                                                                                                   | Documentação Detalhamento                                                                                                    | Confirmação                                                    |                                                                                                    |
|----------------------------------------------------------------------------------------------------|----------------------------------------------------------------------------------------------------|----------------------------------------------------------------------------------------------------|----------------------------------------------------------------|----------------------------------------------------------------------------------------------------|
| Dados do Edital                                                                                                    |                                                                                                    |                                                                                                    |                                                                |                                                                                                    |
| Informações Importantes                                                                                                    |                                                                                                    |                                                                                                    |                                                                |                                                                                                    |
| Documentação do Aluno                                                                                                    |                                                                                                    |                                                                                                    |                                                                |                                                                                                    |
| <ul> <li>Sobre a Documentação:</li> <li>O Comprovante de Reno<br/>última inscrição.</li> <li>O Comprovante de Resid</li> <li>Enquanto houver períod</li> </ul> | da do Aluno ou dos Membros do Grupo Fa<br>dência do Aluno só será solicitado na prim<br>lo de inscrição aberto, a Documentação p   | miliar só será solicitado a maiores de 18<br>neira inscrição ou se o último comprovar<br>ode ser atualizada diretamente na aba '/ | anos se for infor<br>Ite tiver sido infor<br>Atividades Estuda | mado um valor de renda maior que 0 ou se o valor da renda tiver sido modificado desde a<br>mado há mais de 12 meses.<br>ntis' da tela do aluno. |
| * Comprovante de Atu<br>Residência: Moo<br>Tar                                                                                                    | almente: ae/inscricao/documentos/0cdf19<br>dificar: Escolher arquivo Nenhum arqui<br>manho máximo permitido: <b>10.0 MB</b>        | 929ea6a34310af85d7a2119ce3b-07166                                                                                                 | ec473b04f78ade1                                                | A OU LUZ                                                                                                    |
| * Comprovante de Atu-<br>Renda do Aluno: Mod<br>Tar                                                                                                    | almente: ae/inscricao/documentos/8e897<br>dificar: Escolher arquivo Nenhum arqui                                                   | 75b6ae512f14f67646e1b629 fa-5db109<br>ivo escolhido Insira                                                                        | 9f90efd4533aeb7<br>o CADÚNIC                                   | 9719d1038ce1.png Limpar                                                                                                    |
|                                                                                                    |                                                                                                    | N                                                                                                    |                                                                | Inserir, se houver, os comprovantes:                                                                                                    |
| Documentos<br>Complementares:<br>É p<br>Tar                                                                                                    | Escolher arquivos Nenhum arquivo escolhi<br>ossível selecionar mais de um arquivo utiliza<br>manho máximo permitido: <b>5.0 MB</b> | ido<br>ando o Ctrl+Clique                                                                                                    |                                                                | *Dados bancários<br>*Programas Sociais                                                                                                    |
| Obs.: Todos os o<br>juntos, no mesm                                                                                                    | documentos complementar<br>lo momento.                                                                                             | es devem ser anexados                                                                                                    | 1                                                              | *Contrato de Locação/aluguel<br>*Laudo de doenças crônicas/deficiência                                                                          |

## Anexe o comprovante de inscrição do CADÚNICO em todos os campos de Comprovante de Renda

#### Inscrição para PAISE 2022 (GMB): Documentação

| Identificação C                    | aracterização Socioecon                                        | ômica Caracterização do Grupo Familiar                                                                                | Documentação          | Detalhamento       | Confirmação  |
|------------------------------------|----------------------------------------------------------------|----------------------------------------------------------------------------------------------------|-----------------------|--------------------|--------------|
| > Dados do Edita                   | ĺ.                                                             |                                                                                                    |                       |                    |              |
| > Informações Im                   | portantes                                                      |                                                                                                    |                       |                    |              |
| > Documentação                     | do Aluno                                                       |                                                                                                    |                       |                    |              |
| <ul> <li>Adicionar Docu</li> </ul> | mentos                                                         |                                                                                                    |                       |                    |              |
| * Comprov<br>Renda                 | ante de Atualmente: ae<br>- Mãe : Modificar: E<br>Tamanho máxi | /inscricao/documentos/5814c849e937d2fae2c<br>scolher arquivo Nenhum arquivo escolhido<br>mo permitido: <b>10.0 MB</b> | a18ae8956c9d8-81ad4f5 | ide14442c28ad2c96e | bd7c44c9.png |
| * Comprov<br>Rend                  | ante de<br>a - Pai :<br>Tamanho máxi                           | uivo Nenhum arquivo escolhido<br>mo permitido: <b>10.0 MB</b>                                                         | in:                   | serir CADÚI        | VICO         |
| * Comprov<br>Renda -               | ante de<br>Irmão :<br>Tamanho máxi                             | uivo Nenhum arquivo escolhido<br>mo permitido: <b>10.0 MB</b>                                                         |                       | serir CADÚI        | VICO         |

• Descreva o motivo da Solicitação

### Informe o (s) Auxílio(s) Pretendido(s) e clique em "Continuar"

Início > Inscrição para PAISE 2022 (GMB): Caracterização Socioeconômica > Inscrição para PAISE 2022 (GMB): Caracterização do Grupo Familiar > Inscrição para PAISE 2022 (GMB): Documentação > Inscrição para PAISE 2022 (GMB): Detalhamento

#### Inscrição para PAISE 2022 (GMB): Detalhamento

| Caracterização Socioeconômica | Caracterização do Grupo Familiar | Documentação | Detalhamento | Confirmação |
|-------------------------------|----------------------------------|--------------|--------------|-------------|
| > Dados do Edital             |                                  |              |              |             |
| > Informações Importantes     |                                  |              |              |             |

Formulário de Inscrição

Continuar

Voltar

| * Motivo da Solicitação: 🤇 |  |
|----------------------------|--|
|                            |  |
| * Auxílio Pretendido:      |  |
|                            |  |

- Confira os Dados e a Confirmação da sua Inscrição
- Acompanhe o cronograma do Edital do seu Campus e aguarde as próximas etapas.

|                                                                            | Inscrição realizada com sucesso.                                                                                                    |  |  |  |  |
|----------------------------------------------------------------------------|----------------------------------------------------------------------------------------------------|--|--|--|--|
| Início > Inscrição para P<br>2022 (GMB): Detalhame<br><b>Sua inscriç</b> ã | AISE 2022 (GMB): Caracterização Socioeconômica > Inscrição para PAISE 2022 (GMB): Caracterização do Grupo Familiar > Inscrição para PAISE 2022 (GMB): Documentação > Inscrição para PAISE<br>nto > Sua inscrição foi confirmada!<br><b>ão foi confirmada!</b> |  |  |  |  |
| Caracterização Socio                                                       | econômica Caracterização do Grupo Familiar Documentação Detalhamento Confirmação                                                                                                    |  |  |  |  |
| <ul> <li>Informações Im</li> <li>Dados da Inscri</li> </ul>                | ção                                                                                                    |  |  |  |  |
| Aluno                                                                      | Paula Roberta Sampaio Seixas (20211GMB370001)                                                                                                    |  |  |  |  |
| Programa                                                                   | PAISE 2022 (GMB)                                                                                                    |  |  |  |  |
| Motivo da<br>Solicitação                                                   | Vulnerabilidade                                                                                                    |  |  |  |  |
| Auxílio<br>Pretendido                                                      | Auxílio Cópia e Impressão, Auxílio Transporte, Auxílio Uniforme, Auxílio Material Acadêmico                                                                                                    |  |  |  |  |